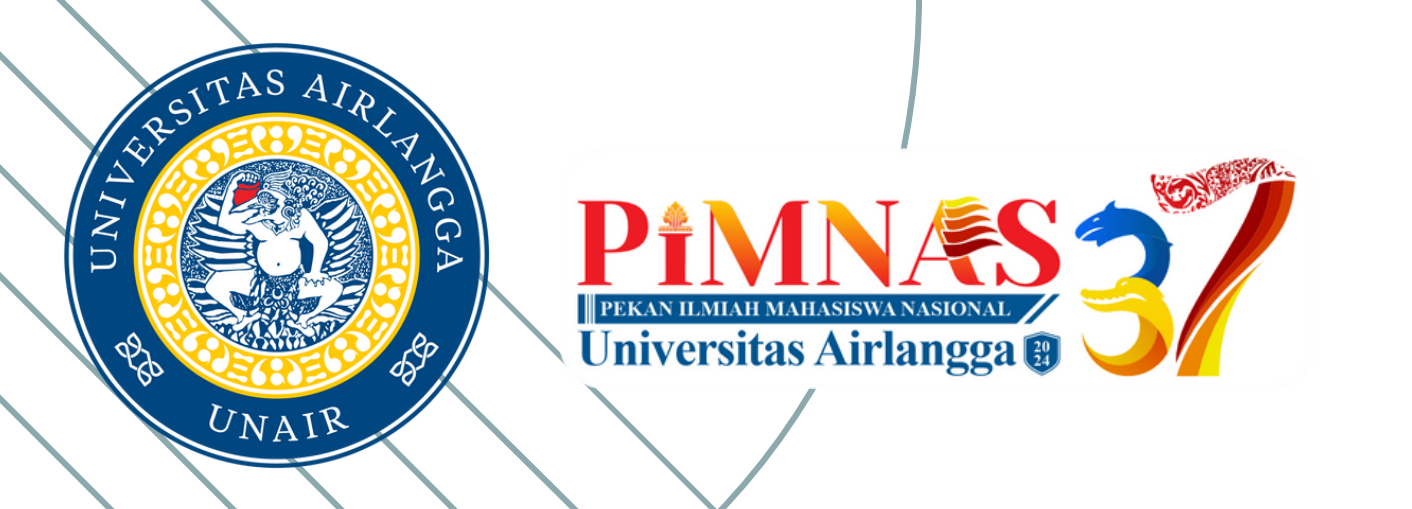

# PANDUAN APLIKASI REGISTRASI PIMNAS

Universitas Airlangga 2024

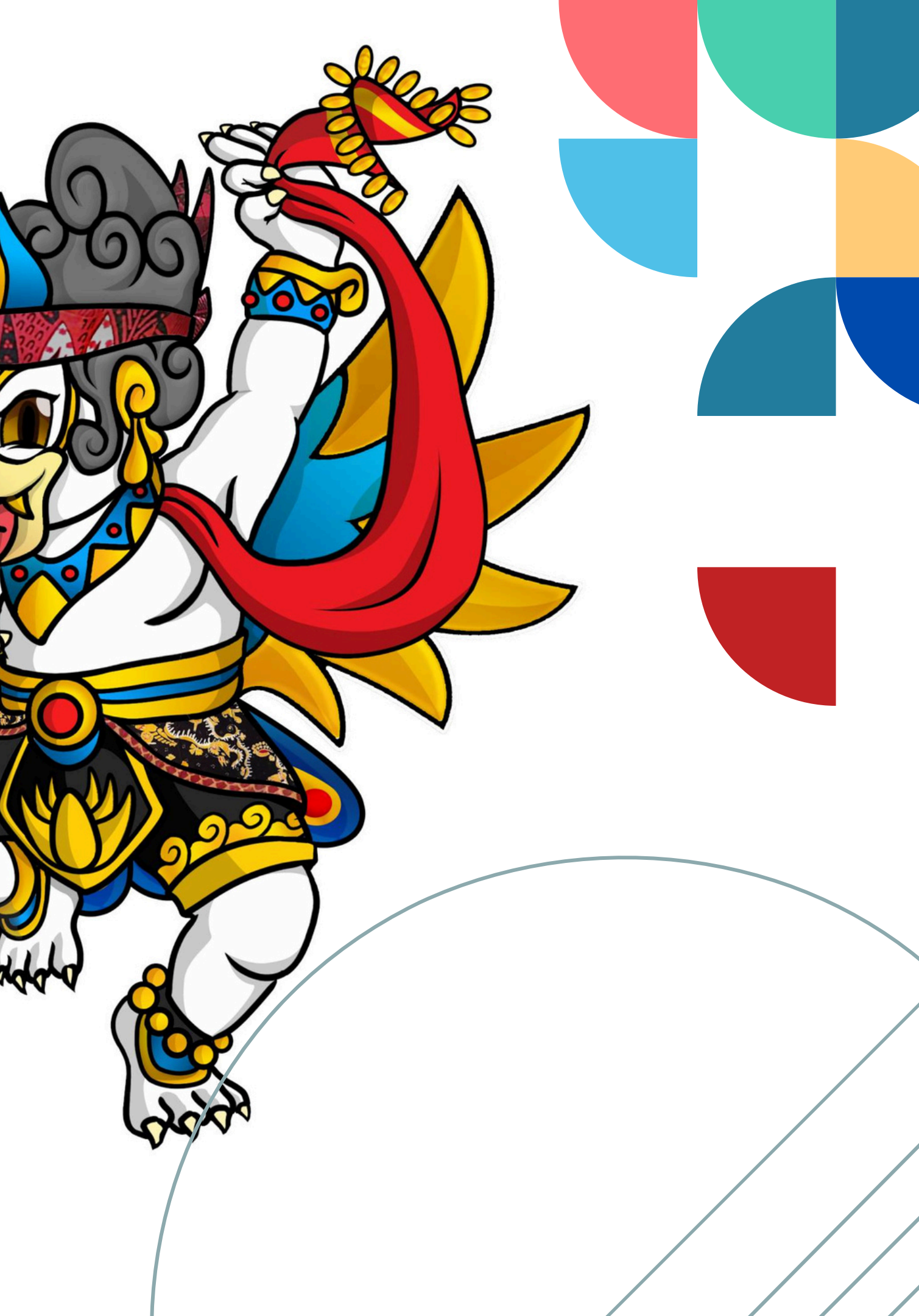

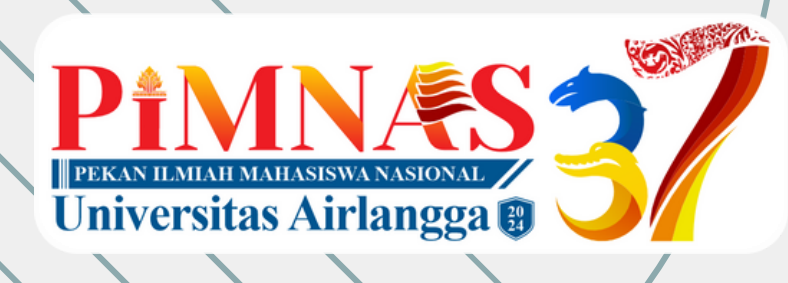

# ROLE OPERATOR UNIVERSITAS

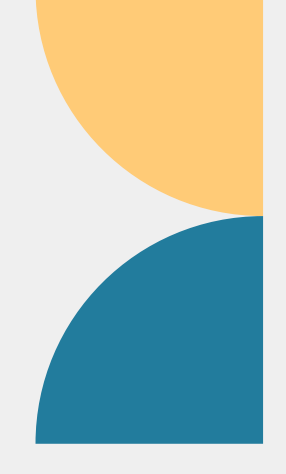

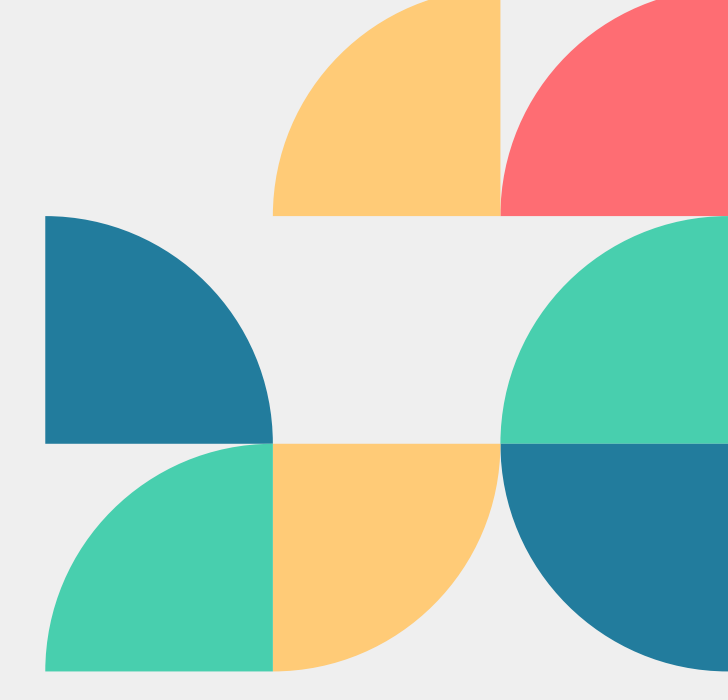

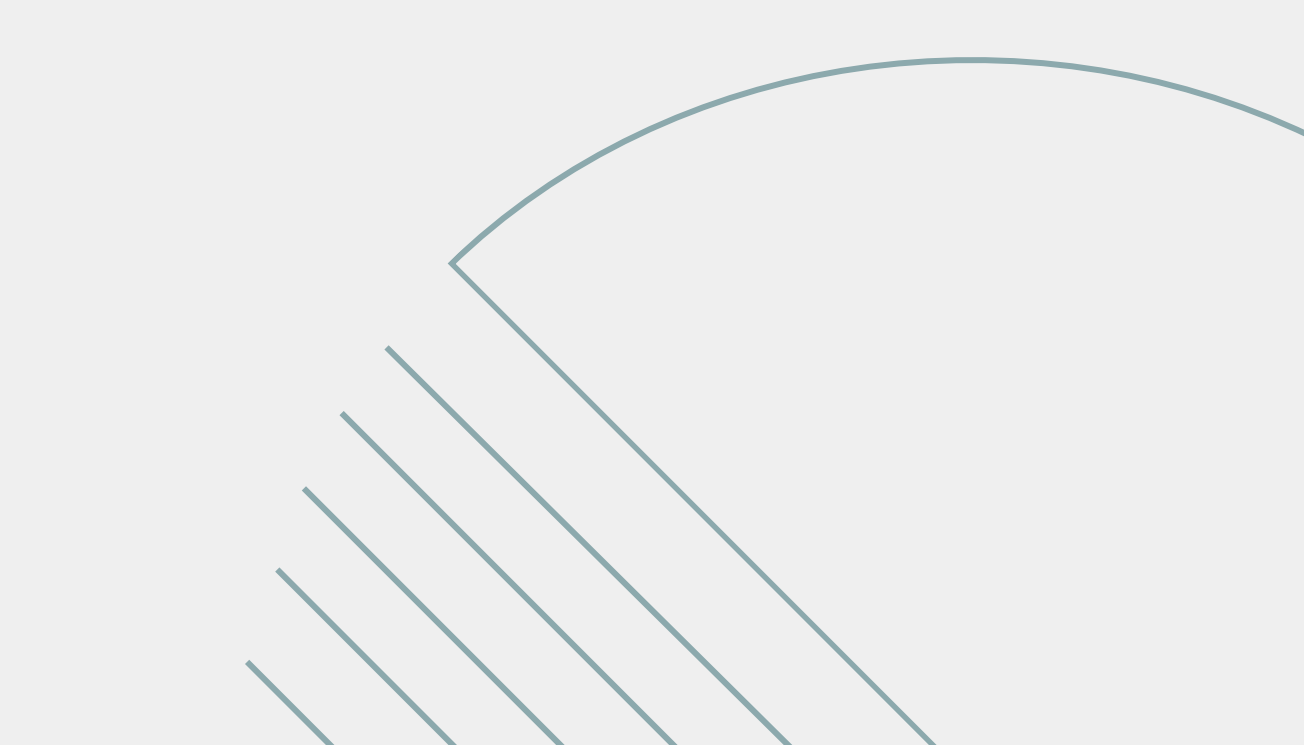

# **USER LOGIN**

### https://reg.pimnas37.unair.ac.id

Silakan input data :

- Username
- Password
- Verify Code

#### Tekan tombol Login

| PIMNAS 37                                             |
|-------------------------------------------------------|
| Home / LOGIN PIMNAS 37 UNA                            |
| LOGIN PIMNAS                                          |
| Username                                              |
| Password                                              |
| Verify Code                                           |
|                                                       |
| Login                                                 |
| Untuk operator universitas menggun<br>akun Simbelmawa |

# HALAMAN LOGIN $\equiv$ AIR **37 UNAIR** akan username dan password

#### Universitas

# HALAMAN AWAL

Operator Universitas melengkapi **Data Kontak** untuk memudahkan komunikasi selama proses pendaftaran

| PIMNAS 37 UNAIR                           | =                                                       |
|-------------------------------------------|---------------------------------------------------------|
| Opt. PT - PKM_1<br>(adm@pkip.unair.ac.id) |                                                         |
| Universitas Airlangga                     |                                                         |
| Home                                      | Silahkan lengkapi data nomor wa dan email terbaru Anda. |
| A Operator Universitas                    | Nomor Whatsapp                                          |
|                                           | Email Alternatif                                        |
|                                           | Simpan                                                  |
|                                           |                                                         |
|                                           |                                                         |

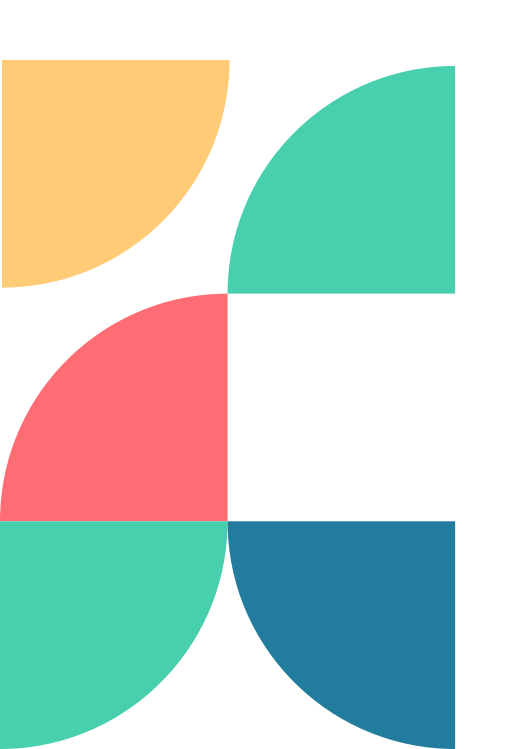

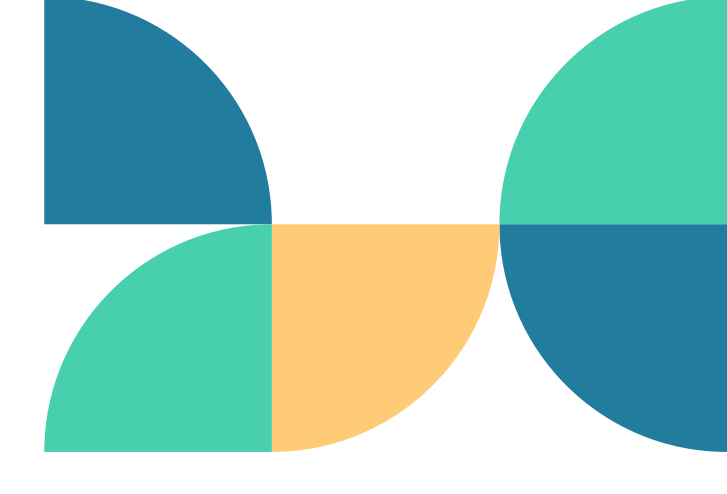

|                                                                               | × | == | C Logout      |
|-------------------------------------------------------------------------------|---|----|---------------|
|                                                                               |   |    | <u>Home</u> / |
| Lengkapi Data                                                                 |   |    |               |
| Data ini akan digunakan untuk keperluan komunikasi selama proses pendaftaran. |   |    |               |
|                                                                               |   |    |               |
|                                                                               |   |    |               |
|                                                                               |   |    |               |
|                                                                               |   |    |               |
|                                                                               |   |    |               |
|                                                                               |   |    |               |

#### Universitas

#### Operator Universitas melengkapi **syarat verifikasi**

- Verifikasi Judul, Mahasiswa dan Dosen Pendamping Pimnas
- Data Official
- Data Akomodasi
- Data Pimpinan

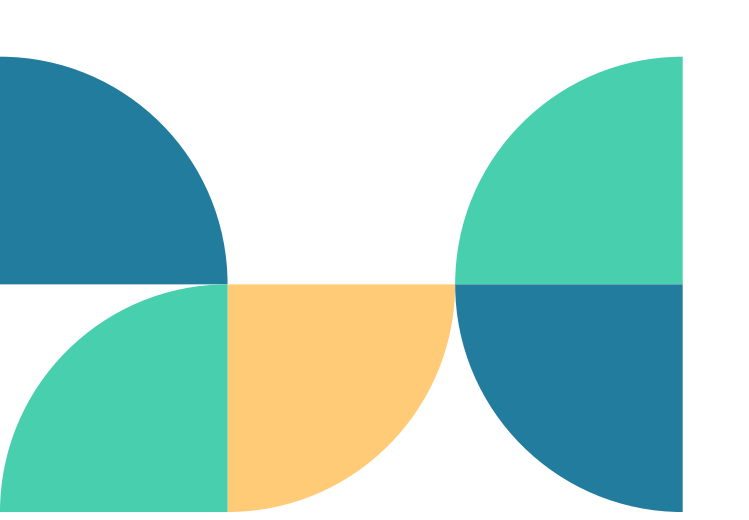

| 'erifil | kasi                                                                                                    |     |
|---------|----------------------------------------------------------------------------------------------------|-----|
| Vei     | rifikasi Judul, Mahasiswa, dan Dosen Pendamping Pimnas                                                    | 0/1 |
| Un      | iversitas Airlangga memiliki 18 judul dengan 0 mahasiswa dan 16 dosen pendamping                          |     |
| 1¢      | Verifikasi                                                                                                |     |
| Da      | ta Official                                                                                               |     |
| Jun     | nlah Maksimal Official Universitas Airlangga adalah 3. Saat ini sudah mengisi 1 official.                 |     |
| Ta      | ambahkan Official                                                                                         |     |
| Da      | ta Akomodasi                                                                                              |     |
| Sila    | ahkan masukkan rencana penggunaan moda transportasi yang akan digunakan menuju venue PIMNAS 37 Unair 2024 | ţ   |
| Ta      | ambahkan Akomodasi                                                                                        |     |
| Da      | ta Pimpinan                                                                                               | ;   |
| Sila    | ahkan masukkan pimpinan yang akan hadir pada rangkaian acara PIMNAS 37 UNAIR 2024                         |     |

# HALAMAN VERIFIKASI

#### Universitas

01 - VERIFIKASI JUDUL, MAHASISWA, DOSEN PENDAMPING

Pilih tombol **Belum Verifikasi** untuk melengkapi data yang diminta

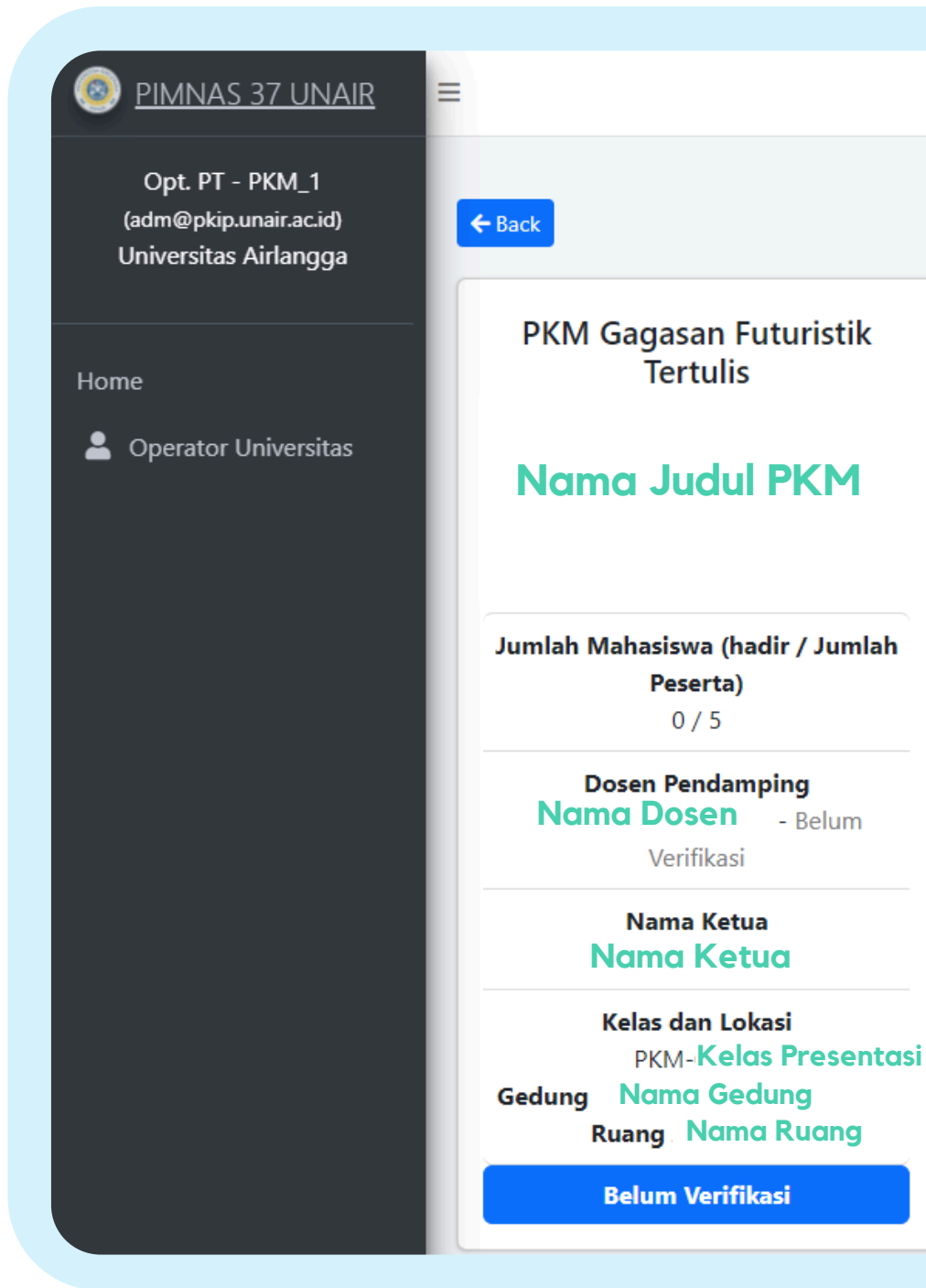

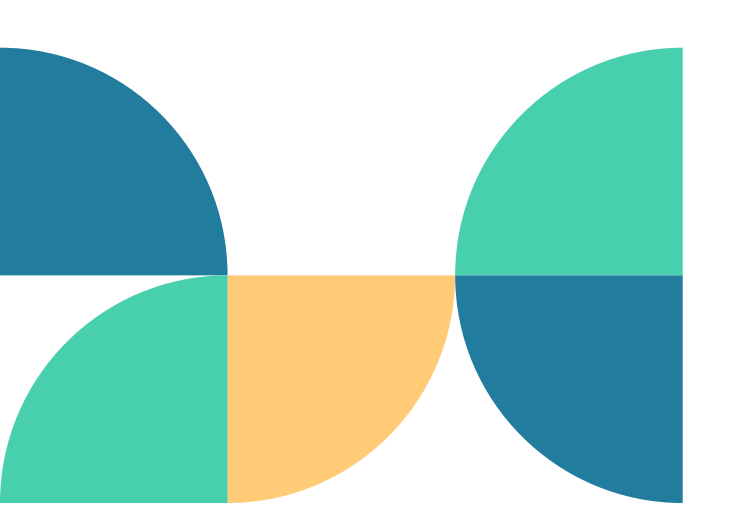

#### 🔀 🔡 🕞 Logout Home / **PKM Karsa Cipta PKM Karsa Cipta** Nama Judul PKM Nama Judul PKM Jumlah Mahasiswa (hadir / Jumlah Jumlah Mahasiswa (hadir / Jumlah Peserta) 0/5 Peserta) 0/5 **Dosen Pendamping** Nama Dosen - Belum Verifikasi **Dosen Pendamping** Nama Dosen - Belum Nama Ketua Verifikasi Nama Ketua Nama Ketua Kelas dan Lokasi Nama Ketua **PKM-Kelas Presentasi** Gedung Nama Gedung Kelas dan Lokasi Ruang Nama Ruang **PKM-Kelas Presentasi** Gedung Nama Gedung **Belum Verifikasi** Ruang Nama Ruang **Belum Verifikasi**

#### Universitas

#### 01 - VERIFIKASI JUDUL, MAHASISWA, DOSEN PENDAMPING

Menampilkan **Detail** Usulan Judul yang terdapat pada BPTI, Data Dosen Pendamping dan Data Mahasiswa (next slide)

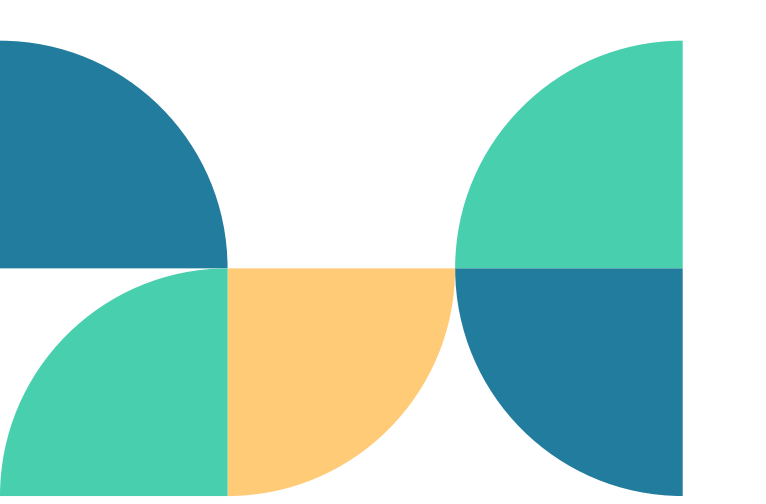

| <ul> <li>← Back</li> <li>Sumber data peserta adalah data registrasi BPT</li> <li>Detail Usulan</li> <li>Judul</li> <li>Skema</li> <li>Tahun</li> <li>PTN</li> <li>Kelas Presentasi</li> <li>Gedung</li> <li>Ruang</li> </ul> |        |                                           |
|----------------------------------------------------------------------------------------------------|--------|-------------------------------------------|
| <ul> <li>Back</li> <li>Sumber data peserta adalah data registrasi BPT</li> <li>Detail Usulan</li> <li>Judul</li> <li>Skema</li> <li>Tahun</li> <li>PTN</li> <li>Kelas Presentasi</li> <li>Gedung</li> <li>Ruang</li> </ul>   |        |                                           |
| Sumber data peserta adalah data registrasi BPT Detail Usulan  Judul Skema Skema Tahun PTN Kelas Presentasi Gedung Ruang                                                                                                    | 🗲 Back |                                           |
| Sumber data peserta adalah data registrasi BPT<br>Detail Usulan<br>Judul<br>Skema<br>Tahun<br>PTN<br>Kelas Presentasi<br>Gedung<br>Ruang                                                                                     |        |                                           |
| Detail Usulan           Judul           Skema           Tahun           PTN           Kelas Presentasi           Gedung           Ruang                                                                                      | Sumbe  | r data peserta adalah data registrasi BPT |
| Detail Usulan   Judul   Skema   Tahun   PTN   Kelas Presentasi   Gedung   Ruang                                                                                                    |        | 1 5                                       |
| Judul<br>Skema<br>Tahun<br>PTN<br>Kelas Presentasi<br>Gedung<br>Ruang                                                                                                    | Detail | Usulan                                    |
| JudulSkemaTahunPTNKelas PresentasiGedungRuang                                                                                                    | Detail | obalait                                   |
| JudulSkemaTahunPTNKelas PresentasiGedungRuang                                                                                                    |        |                                           |
| Skema<br>Tahun<br>PTN<br>Kelas Presentasi<br>Gedung<br>Ruang                                                                                                    | Judu   |                                           |
| Skema<br>Tahun<br>PTN<br>Kelas Presentasi<br>Gedung<br>Ruang                                                                                                    |        |                                           |
| Skema<br>Tahun<br>PTN<br>Kelas Presentasi<br>Gedung<br>Ruang                                                                                                    |        |                                           |
| Tahun         PTN         Kelas Presentasi         Gedung         Ruang                                                                                                    | Skem   | a                                         |
| PTN<br>Kelas Presentasi<br>Gedung<br>Ruang                                                                                                    | Tahu   | •                                         |
| PTN<br>Kelas Presentasi<br>Gedung<br>Ruang                                                                                                    | Ianu   | 1                                         |
| Kelas Presentasi<br>Gedung<br>Ruang                                                                                                    | PTN    |                                           |
| Gedung<br>Ruang                                                                                                    | Kelas  | Presentasi                                |
| Ruang                                                                                                    | Gedu   | ng                                        |
| Kuang                                                                                                    | Deser  |                                           |
|                                                                                                    | ĸuan   | 9                                         |
|                                                                                                    |        |                                           |

|   | Nama Judul PKM                  |  |
|---|---------------------------------|--|
|   | PKM Gagasan Futuristik Tertulis |  |
|   | 2024                            |  |
| 1 | Universitas Nama Universitas    |  |
|   | Kelas Presentasi                |  |
|   | Nama Gedung                     |  |

Home /

#### Universitas

#### 01 - VERIFIKASI JUDUL, MAHASISWA, DOSEN PENDAMPING

Operator Universitas melakukan

- Upload Pas Foto
- 1. Dosen Pendamping
- 2. Mahasiswa
- Konfirmasi Kehadiran\*

\*jika mahasiswa hanya 3 orang, harap tetap isi konfirmasi untuk 2 mahasiswa lainnya

|    | amping                | Dosen Penda     | Data I |
|----|-----------------------|-----------------|--------|
| Na | o <b>to</b><br>upload | Fe<br>belum     |        |
|    |                       | Mahasiswa       | Data I |
|    |                       | Hanasiswa       | Dutu   |
| N  | Nama                  | Foto            | #      |
|    | Nama Lengkap          | belum<br>upload | 1      |
|    | Nama Lengkap          | belum<br>upload | 2      |
|    | Nama Lengkap          | belum<br>upload | 3      |
|    | Nama Lengkap          | belum<br>upload | 4      |
|    | Nama Longkan          | belum           | 5      |

Minimal 1 Peserta harus hadir!

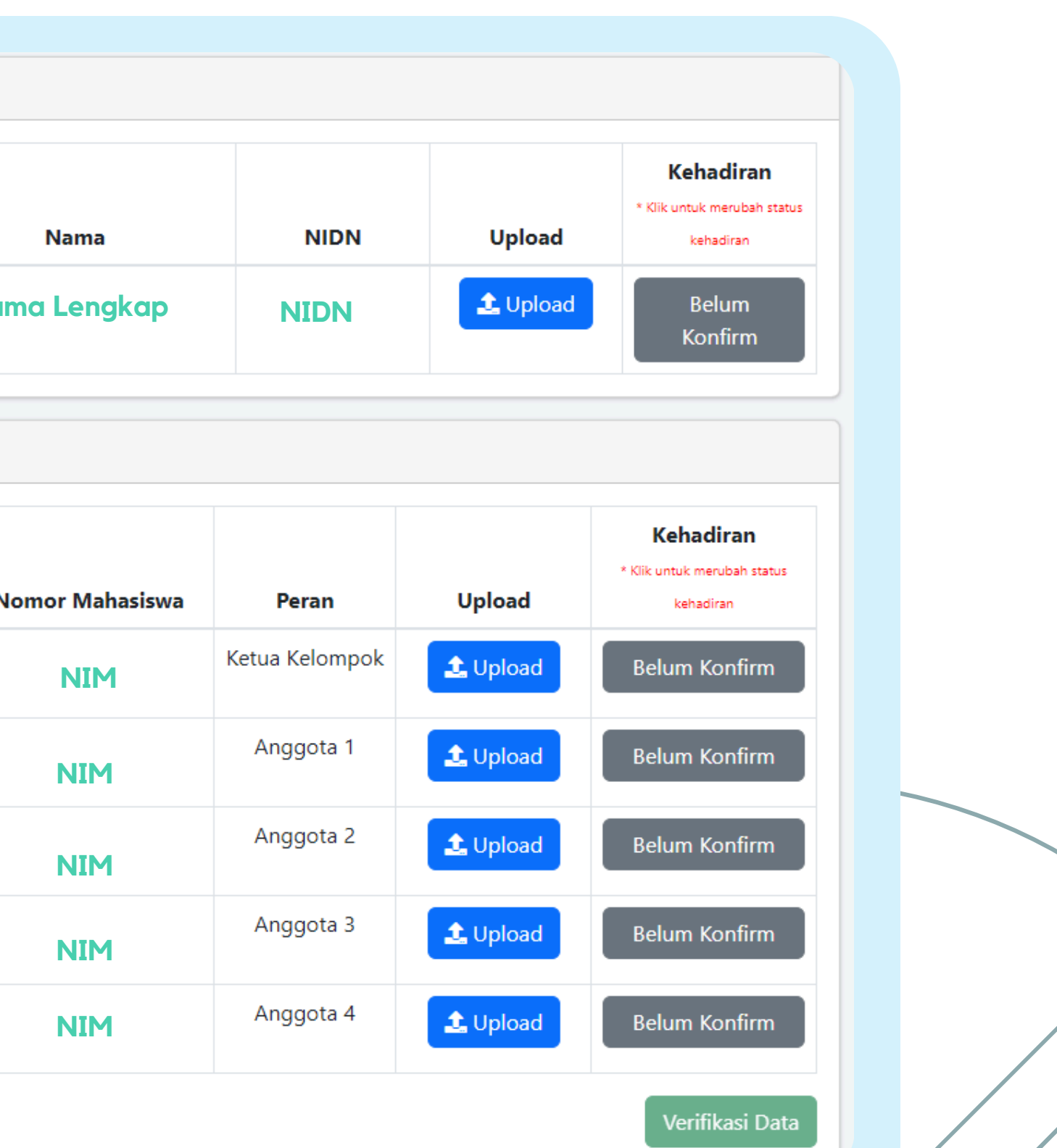

#### Universitas

#### 02 - DATA OFFICIAL

Operator Universitas melakukan

- Input Data Official
- Upload Foto

| ← Bac | k                   |                                                    |
|-------|---------------------|----------------------------------------------------|
| Jumla | ah official maksima | 13                                                 |
| Nam   | ıa *                |                                                    |
| Telp  | *                   |                                                    |
| Ema   | il *                |                                                    |
| Foto  | )                   | Choose File No file ch<br>(Max 1 MB & Format.jpeg) |
|       |                     |                                                    |
| #     | Foto Official       | Nama                                               |
|       |                     |                                                    |
| No    | results found.      |                                                    |
|       |                     |                                                    |

|            |           |              | <u>Home</u> / |  |
|------------|-----------|--------------|---------------|--|
| Tambah Of  | ficial    |              |               |  |
|            |           |              |               |  |
|            |           |              |               |  |
|            |           |              |               |  |
|            |           |              |               |  |
| 1          |           |              |               |  |
|            |           |              |               |  |
| Daftar Off | icial     |              |               |  |
|            | <u>lp</u> | <u>Email</u> | <u>Aksi</u>   |  |
|            |           |              |               |  |
|            |           |              |               |  |
|            | /         |              |               |  |
|            |           |              |               |  |

Universitas

#### 03 - DATA AKOMODASI

Operator Universitas melakukan

• Input Data Akomodasi

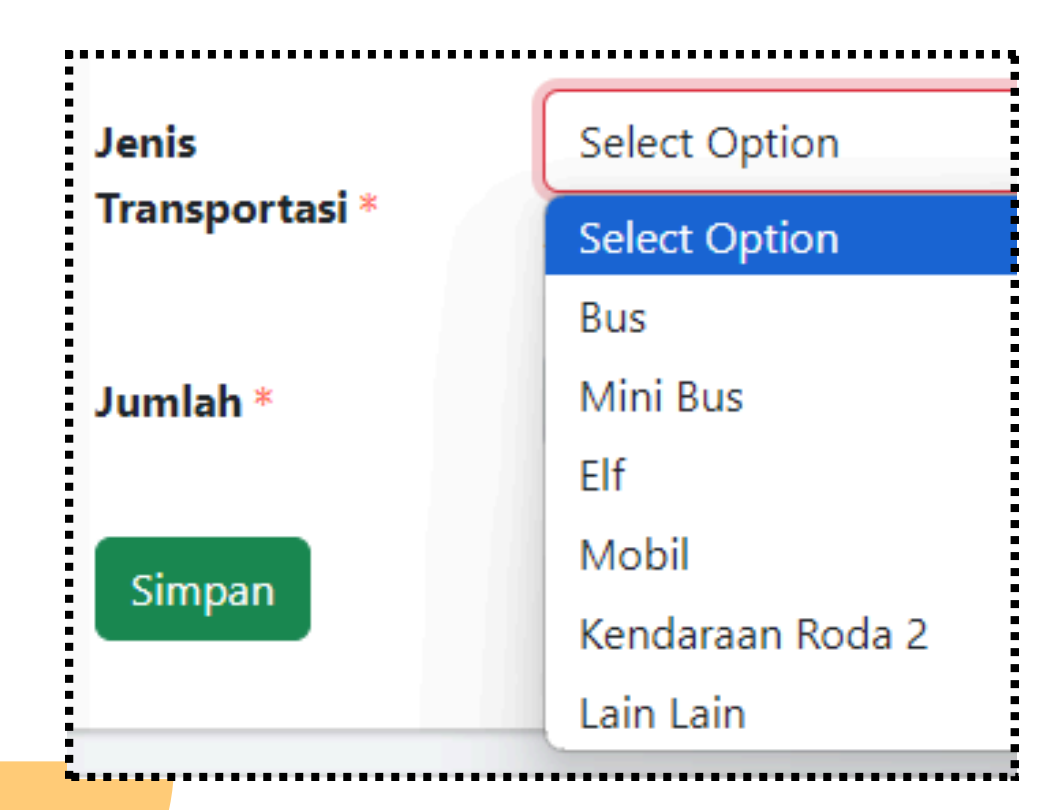

|                         |                  | Tambah Akomodasi |             |             |
|-------------------------|------------------|------------------|-------------|-------------|
| lenis<br>Transportasi * | Select Option    |                  |             |             |
| Jumlah *                |                  |                  |             |             |
| Simpan                  |                  |                  |             |             |
|                         |                  | Daftar Akomodasi |             |             |
| #                       | <u>Jenis Tra</u> | <u>nsportasi</u> | <u>mlah</u> | <u>Aksi</u> |
| No results found.       |                  |                  |             |             |
|                         |                  |                  |             |             |
|                         |                  |                  |             |             |

#### Universitas

#### 04 - DATA PIMPINAN

Operator Universitas melakukan

- Input Data Pimpinan
- Konfirmasi Kehadiran
- Upload Foto

|                         |                                                                    | Tambah Pimpinan |  |
|-------------------------|--------------------------------------------------------------------|-----------------|--|
| Jabatan<br>Pimpinan *   | Select Option                                                      |                 |  |
| Nama Pimpinan *         |                                                                    |                 |  |
| Konfirmasi<br>Kehadiran | □ Gala Diner<br>□ Pembukaan<br>□ Sarasehan Pimpinan<br>□ Penutupan |                 |  |
| Foto Terbaru            | Choose File No file chosen<br>(Max 1 MB & Format.jpeg)             |                 |  |
|                         |                                                                    |                 |  |
| Simpan                  |                                                                    |                 |  |
| Simpan                  |                                                                    | Daftar Pimpinan |  |

#### Universitas

#### 04 - DATA PIMPINAN

Operator Universitas melakukan

- Input Data Pimpinan
- Konfirmasi Kehadiran
- Upload Foto

|                         |                                                                    | Tambah Pimpinan |  |
|-------------------------|--------------------------------------------------------------------|-----------------|--|
| Jabatan<br>Pimpinan *   | Select Option                                                      |                 |  |
| Nama Pimpinan *         |                                                                    |                 |  |
| Konfirmasi<br>Kehadiran | □ Gala Diner<br>□ Pembukaan<br>□ Sarasehan Pimpinan<br>□ Penutupan |                 |  |
| Foto Terbaru            | Choose File No file chosen<br>(Max 1 MB & Format.jpeg)             |                 |  |
|                         |                                                                    |                 |  |
| Simpan                  |                                                                    |                 |  |
| Simpan                  |                                                                    | Daftar Pimpinan |  |

#### Universitas

Operator Universitas tekan tombol Simpan Permanen Data

Tampil **QR Cetak Bukti Registrasi** harap disimpan dan ditunjukkan kepada petugas

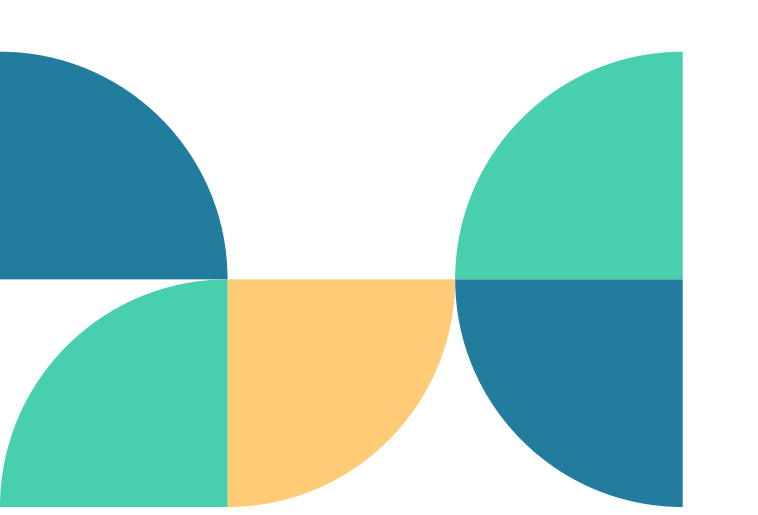

| or V | VA berhasil disimpan                                                                                        |    |
|------|----------------------------------------------------------------------------------------------------|----|
| 'eri | fikasi                                                                                                    |    |
| v    | erifikasi Judul, Mahasiswa, dan Dosen Pendamping Pimnas                                                     | 18 |
| U    | niversitas Airlangga memiliki 18 judul dengan 0 mahasiswa dan 16 dosen pendamping                           |    |
|      | Verifikasi                                                                                                  |    |
| D    | ata Official                                                                                                | 1  |
| Ju   | umlah Maksimal Official Universitas Airlangga adalah 3. Saat ini sudah mengisi 1 official.                  |    |
|      | Tambahkan Official                                                                                          |    |
| D    | ata Akomodasi                                                                                               | 0  |
| S    | ilahkan masukkan rencana penggunaan moda transportasi yang akan digunakan menuju venue PIMNAS 37 Unair 2024 |    |
|      | Tambahkan Akomodasi                                                                                         |    |
| D    | ata Pimpinan                                                                                                | ×  |
| S    | ilahkan masukkan pimpinan yang akan hadir pada rangkaian acara PIMNAS 37 UNAIR 2024                         |    |

# SIMPAN VERIFIKASI DATA

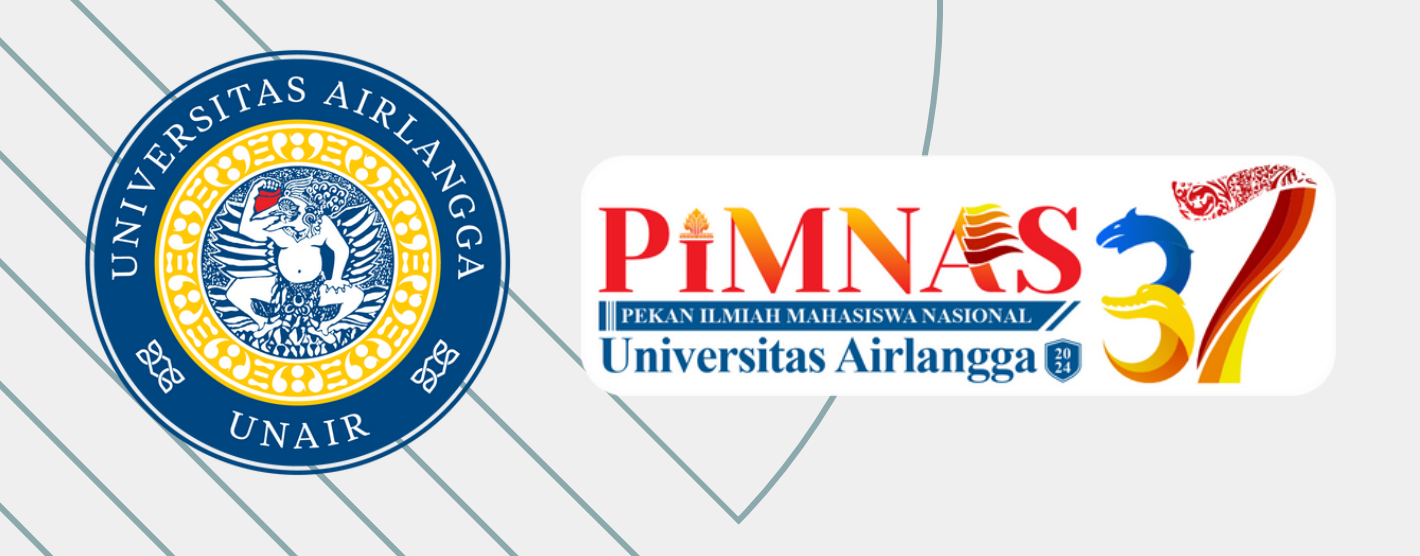

# SEMOGA SUKSES

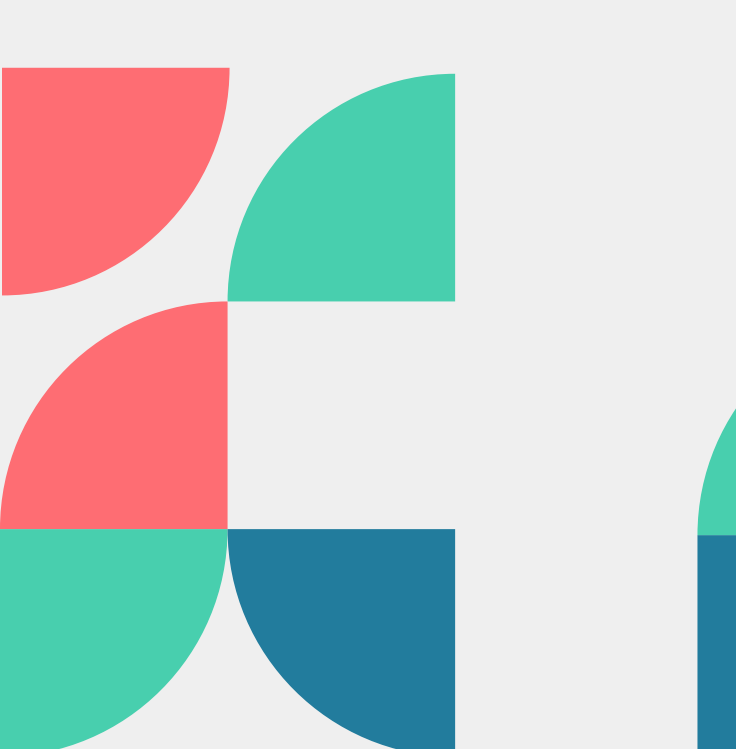

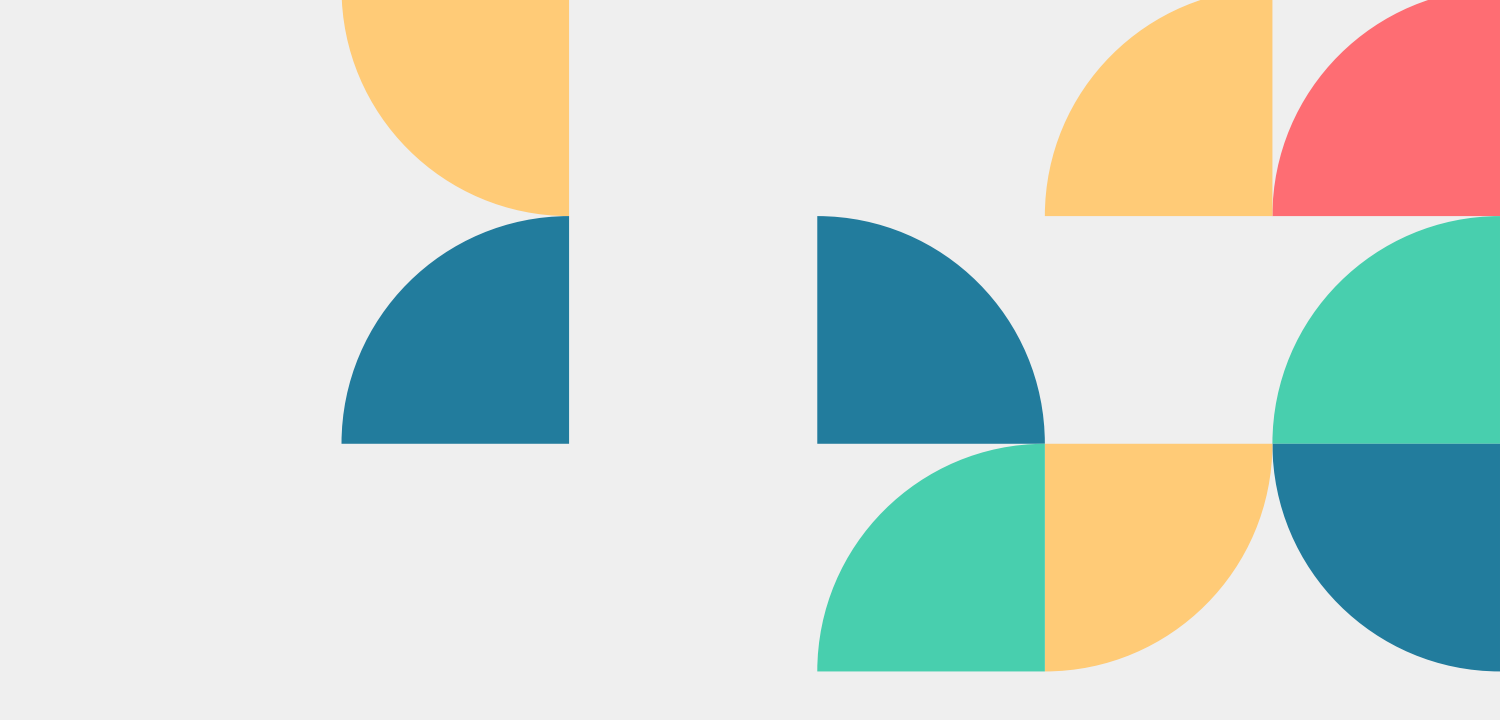

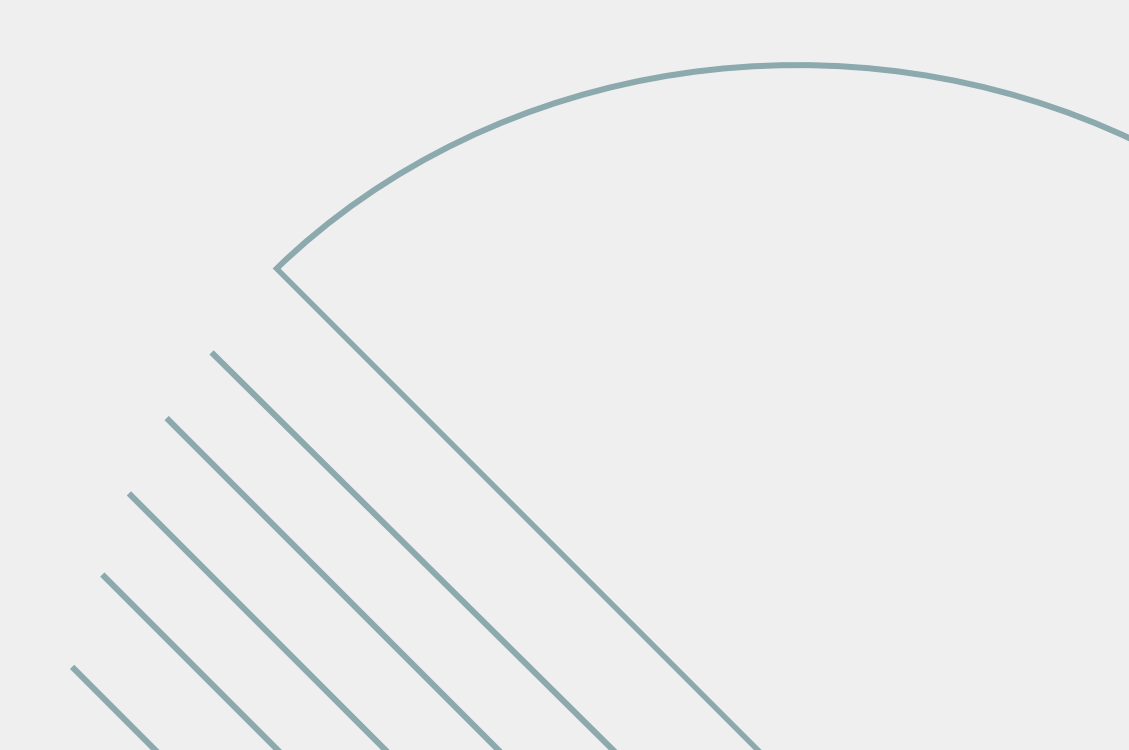